## How to Create a new account in Aeries

- 1. Go to Cal Aero website, students, Aeries student/parent login
- 2. Click "Create New Account"
- 3. Select "Student", click next
- 4. Type student email address (your computer <u>username@stu.chino.k12.ca.us</u>
  - a. Confirm email address and click next
- 5. Type password, use this format: Capital first initial, lower last initial, last 5 of student id, and a special character.
  - a. Example: Jd12345!
  - b. Confirm password and click next
- Go to your school email account (Office 365 Portal) & look for an email from "webmaster@chino.k12.ca.us"
  - a. It will say "Aeries Account Verification"
  - b. Click on "Confirm This Email Address"
  - c. Click "Return to Login". It brings you back to Aeries login

## Continued- How to Create a new account in Aeries

**Not Receiving Emails?** Add <u>webmaster@chino.k12.ca.us</u> to your contacts in your Office 365 Portal. Then try again.

- 7. Type in email address & password. Click next
- 8. Type in Permanent ID Number, Primary Home Telephone Number, & Verification Code.
  . If you do not have a code; email your teacher or call the office. Note: <u>Code might be all</u>
  <u>Iowercase.</u>

**Note:** Primary home telephone number **must be** the primary number listed in Aeries.